# Programování v jazyku LOGO - úvod

Programovací jazyk LOGO je určen pro výuku algoritmizace především pro děti školou povinné. Programovací jazyk pracuje v grafickém prostředí, přičemž jednou z jeho podstatných vlastností je možnost práce s tzv. želví geometrií, která nepotřebuje souřadný systém a přesto umožňuje velmi krásné geometrické manipulace.

Jaký je princip želví geometrie? Uživatel řídí malý objekt (želvu) v rovině (přesněji řečeno na monitoru počítače). Želva reaguje na několik jednoduchých příkazů - **forward**, který posune želvu o daný počet jednotek, **right**, který pootočí želvu na místě doprava o daný počet stupňů, a příkazy opačné - **back** a **left**. Stručně řečeno, želva si sama pamatuje svoji polohu (která se mění použitím forward a back) a směr (ten se mění použitím left a right). Navíc má želva pero, kterým při pohybu kreslí, toto pero se dá zvednout příkazem **penup**, a spustit pro kreslení příkazem **pendown**.

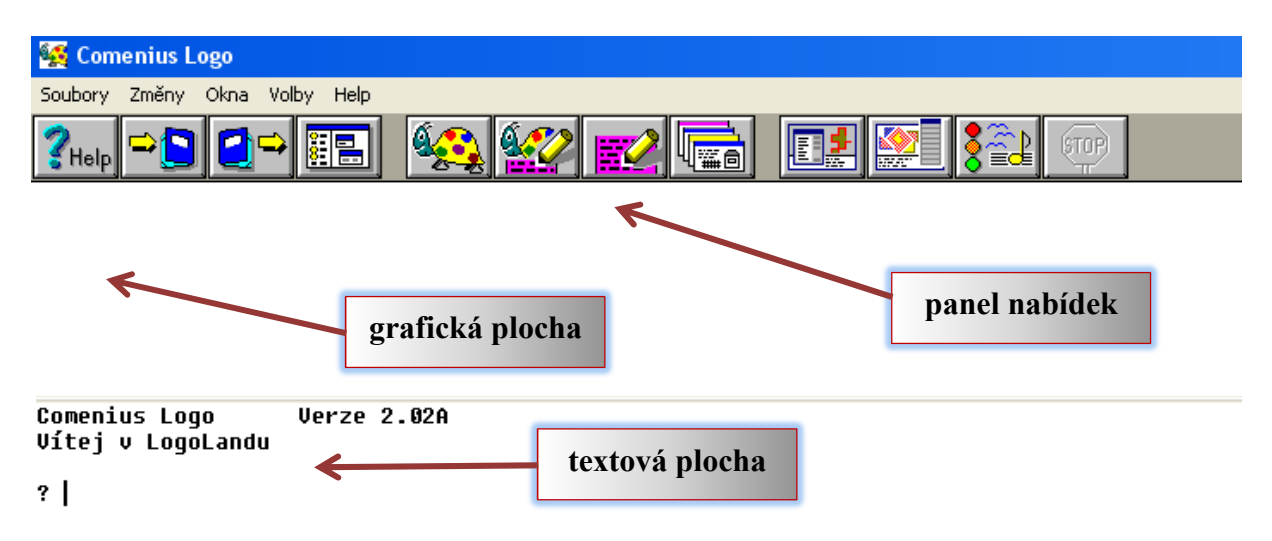

Základní okno programu má nahoře standardní panel nabídek a plochu, která může zobrazovat grafickou, textovou nebo grafickou i textovou plochu. Přepínat mezi jednotlivými mody lze pomocí příslušných ikonek v panelu nabídek.

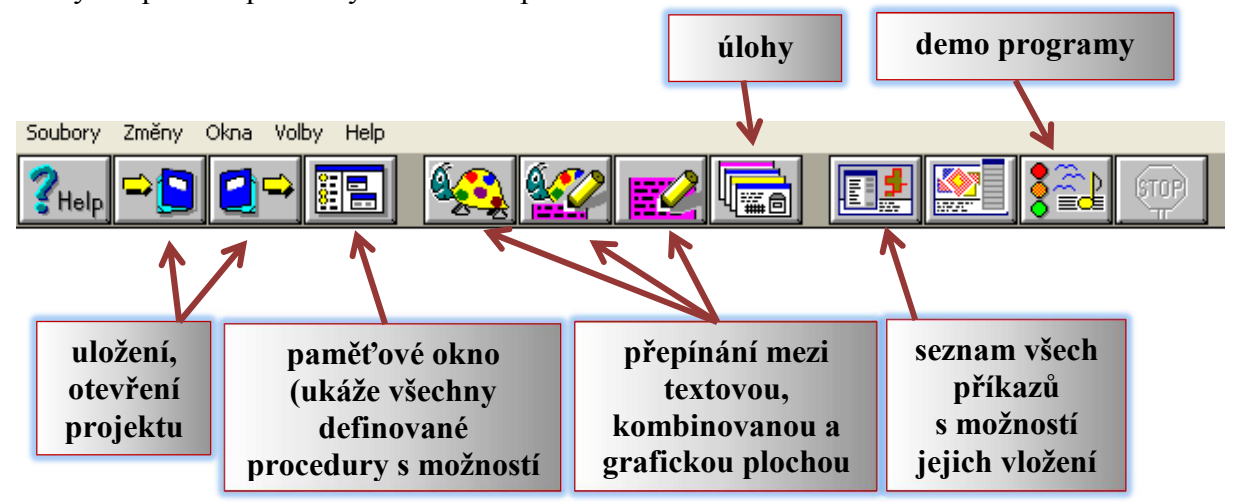

Než začneme, zvolíme si podobu želvy. Je to jakýsi ukazatel, který naznačuje, ve které části grafické plochy se právě nacházíme. Pomocí pravého tlačítka rozbalíme dialogové okno a

zvolíme možnost "**Zde vytvoř želvu"**. V dalším dialogu si potom zvolíme obrázek, který bude želvu zastupovat, zvolíme souřadnice (pro začátek ideální obě nulové) a také zadáme krátké jméno (bez české diakritiky!). Vybereme si např. znak šipky.  $\triangle$  V této chvíli jsme připraveni napsat

první jednoduchý program.

Poznámka: Zvolená podoba "želvy" nijak neovlivňuje psaní programů, může např. zpříjemňovat uživateli práci s programem.

| Zde vytvoř želvu           |
|----------------------------|
| Posuň želvu                |
| Přečti grafickou plochu    |
| Ulož grafickou plochu jako |
| Jen grafická plocha        |
| Nastav obě plochy          |
| Smaž grafickou plochu      |

Program začneme psát v textové části. Každý řádek je uvozen znakem "?"

## Použití základních příkazů

Můžeme začít s kreslením. Pro nakreslení čtverce o straně 100 jednotek stačí použít příkazy forward.

| ? | forward | 100 | right | 90 |   |   |
|---|---------|-----|-------|----|---|---|
| ? | forward | 100 | right | 90 |   |   |
| ? | forward | 100 | right | 90 |   |   |
| ? | forward | 100 | right | 90 | 4 | Δ |

Pro začátek si stačí všimnout, že želva se dostala zpět na původní místo. Existuje možnost, jak v jazyku LOGO lépe popsat opakování příkazů. Ještě předtím ovšem můžeme smazat obrazovku příkazem **cs** (clear screen).

Protože se část sekvence příkazů 4x opakuje, můžeme zadat opakování pomocí příkazu repeat:

```
? repeat 4 [forward 100 right 90] ———
```

Jednou z velkých výhod želví geometrie je, že čtverec lze nakreslit v libovolné poloze.

Zkusme následující sekvenci příkazů:

## ? cs right 45 repeat 4 [forward 100 right 90] ----

Poznámka: Abychom nemuseli každou sekvenci příkazů znovu vypisovat, ukládají se všechny dosud zadané příkazy v paměti. Vyvolat (nalistovat) je lze pomocí šipky nahoru nebo dolů na klávesnici.

Podobným způsobem můžeme nakreslit trojúhelník nebo např. šestiúhelník:

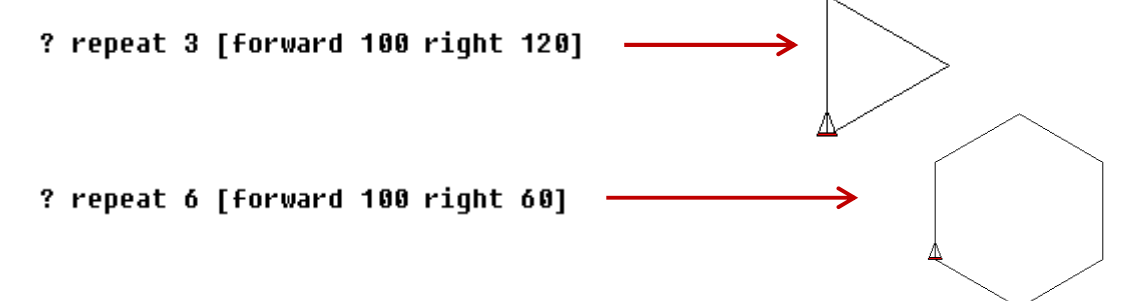

#### Jak vytvořit novou proceduru

Abychom stále nemuseli používat příkaz repeat pro konstrukci čtverce, můžeme si tuto konstrukci nazvat jménem, např. čtverec. V programování se říká, že vytvoříme **proceduru**. K tomu je v jazyku LOGO příkaz **to** ukončený slovem **end**.

```
? to čtverec
> repeat 4 [forward 100 right 90]
> end
Nadefinoval jsi čtverec
```

Poznámka: Všimněme se, že v průběhu zadávání procedury jsou začátky řádku uvozeny znakem ">", který nás upozorňuje, že jsme ve stadiu tvorby procedury. Po ukončení definice procedury se objeví hláška o vytvořené proceduře.

Pokud vyzkoušíme práci s touto procedurou, napadnou nás dvě věci. Naučili jsme želvu nový příkaz (umí reagovat na příkaz – proceduru -čtverec). Chtělo by to vylepšení, zatím můžeme kreslit pouze čtverce o velikosti strany 100. Proč by nemohl příkaz čtverec fungovat stejně jako forward? To je tak, že bychom velikost zadali až před samotným nakreslením? Proceduru upravíme následovně:

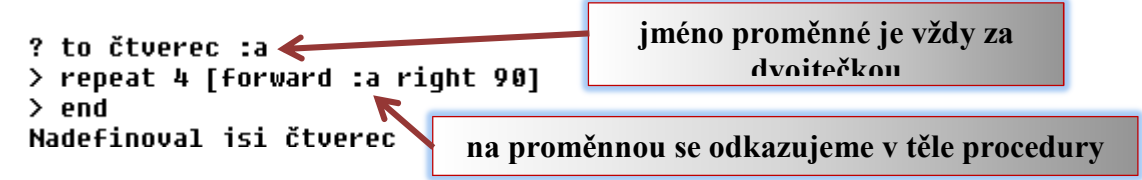

Poznámka: Nesmíme zapomenout napsat dvojtečku před jménem proměnné (která symbolizuje velikost strany čtverce). Pro vykreslení čtverce o straně 50 jednotek nyní použijeme příkaz čtverec 50.

Podobně bude vypadat procedura pro vykreslení pravidelného pětiúhelníku:

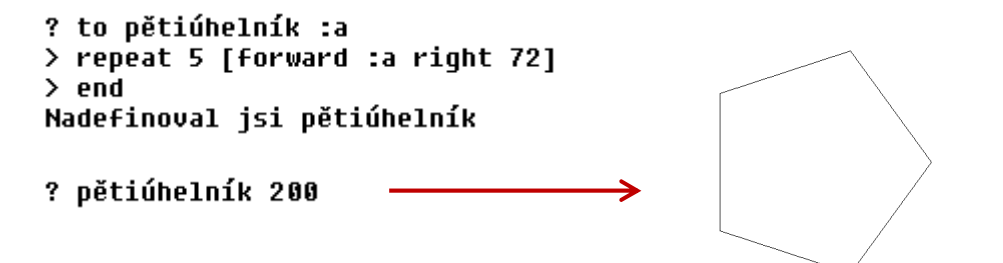

Poznámka: Velikost úhlu volíme tak, aby celkový součet všech úhlů dal vždy celkem 360°.

Cvičení

- 1. Napište proceduru **trojúhelník :a** pro nakreslení rovnostranného trojúhelníka se stranou délky **:a**..
- 2. Napište proceduru **šestiúhelník :a** pro nakreslení pravidelného šestiúhelníku se stranou délky **:a**..
- *3. Napište proceduru desetiúhelník :a pro nakreslení pravidelného desetiúhelníku se stranou délky :a..*

Zkusme napsat proceduru **n.úhelník :n :a**, která nakreslí pravidelný n-úhelník s počtem **:n** stran o velikosti každé strany **:a**. Základem klasické opakování s krokem dopředu a zahnutím. Jediným problémem bude stanovit úhel zahnutí. Ten je totiž pro každý pravidelný n-úhelník jiný. Protože ale víme, že součet všech úhlů má být vždy 360°, stačí pro zjištění velikosti úhlu vydělit číslo 360 množstvím stran n-úhelníku. V programovacím jazyku LOGO se matematický výraz uvádí do závorky, násobení je hvězdička, dělení lomítko.

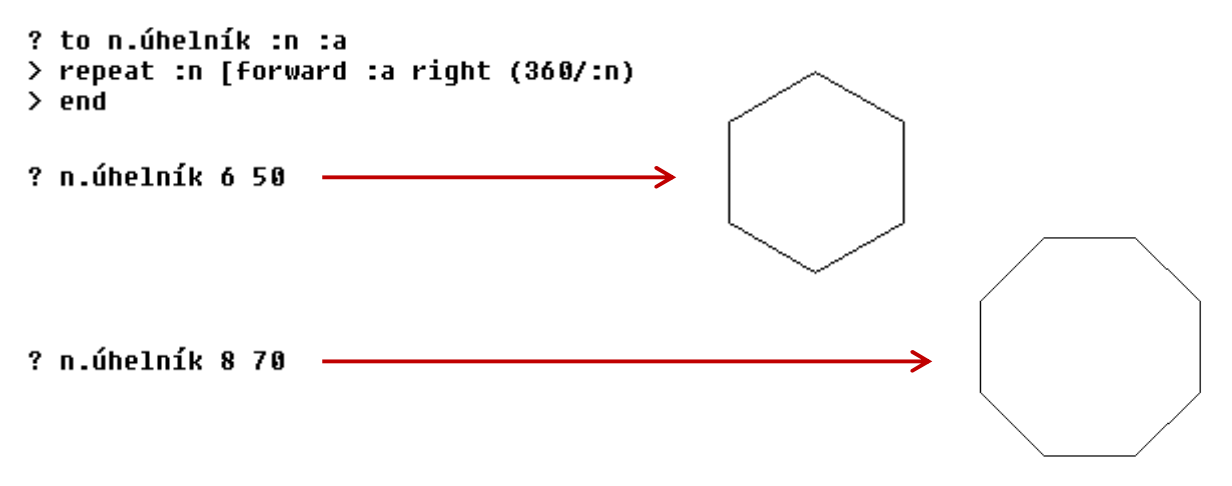

Zkuste předpovědět a posléze vyzkoušet, co vykreslí následující procedura:

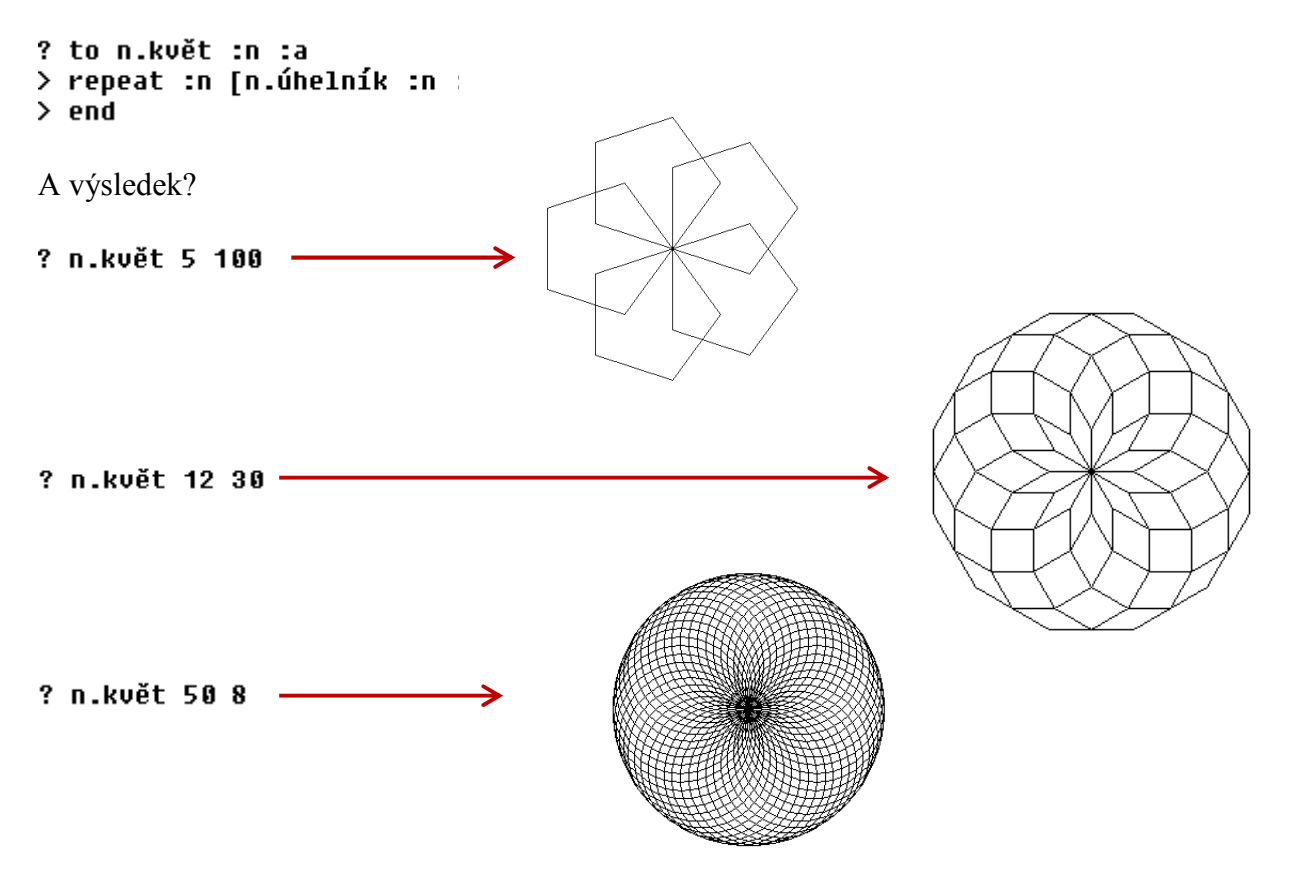

Zkus danou úlohu různě modifikovat.

## Kreslení oblouků

## Kružnice

Začněme kružnicí, tu totiž můžeme nakreslit jako hodně "hustý" n-úhelník.

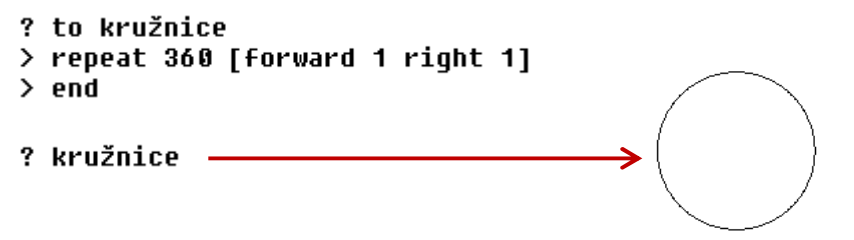

Poznámka: Berme v úvahu, že 360-ti úhelník musí mít velmi krátkou stranu (v tomto případě má strana velikost jednoho bodu), jinak by se nám nevešel celistvý na grafickou plochu.

### Oblouky

Pro kreslení dalších krásných želvích obrázků potřebujeme procedury pro nakreslení části kružnice.

| ?<br>><br>> | to pravý.oblouk :stupně :a<br>repeat :stupně [forward :a right 1]<br>end |  |
|-------------|--------------------------------------------------------------------------|--|
| ?           | pravý.oblouk 90 3 ——————————————————————————————————                     |  |
| ?<br>><br>> | to levý.oblouk :stupně :a<br>repeat :stupně [forward :a left 1]<br>end   |  |
| ?           | levý.oblouk 120 2 —————————————————————————————————                      |  |

Zkusme teď využít kruhových oblouků k vytvoření procedury **květina**. Začneme procedurou lístek:

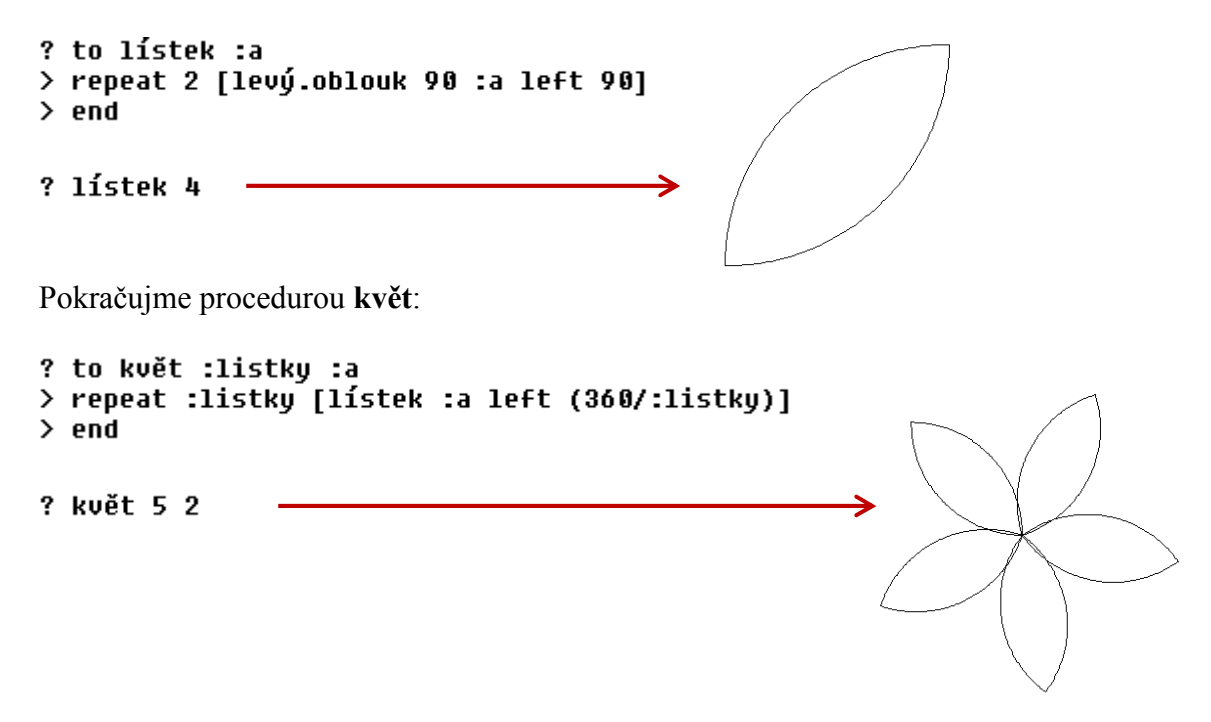

A nakonec další pomocná procedura stonek:

```
? to stonek :a
> left 180 forward (120 * :a) left 90 lístek :a left 90 lístek :a
> end
? stonek 1
```

A nakonec složíme všechny procedury do jediné, a to květina:

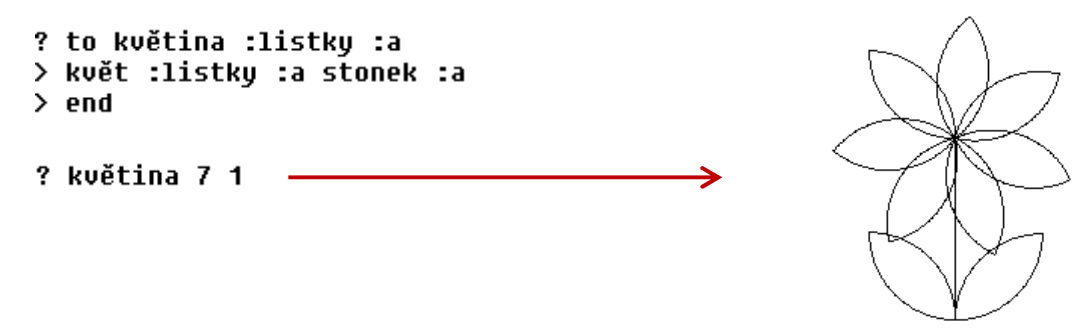

Úkol: Zkuste napsat proceduru **sluníčko :paprsky :a**. kde :paprsky znamenají počet paprsků a :a je velikost sluníčka.

Poznámka: Pokud se při zadávání procedury spleteme a procedura nefunguje, lze každou proceduru upravit pomocí tlačítka v panelu nabídek. Jednotlivé procedury lze tímto způsobem i mazat.

| ? <sub>Help</sub> → 🖸 🛃 🦉 |                                                                                                    |
|---------------------------|----------------------------------------------------------------------------------------------------|
| Paměť                     |                                                                                                    |
| Soubory Objekty Volby     | <pre>stonek - *** to stonek :a left 180 forward ( 120 * :a ) left 90 lístek :a left 90 lístek :a end  květina :listky :a květ :listky :a stonek :a end  fistek - *** to lístek :a repeat 2 [levý.oblouk 90 :a left 90] end</pre> |

Pozorně prostuduj předchozí text a pokus se odpovědět na otázky k zopakování a pochopení textu:

- 1. Jak vypadá hlavní okno programu LOGO?
- 2. K čemu programovací jazyk LOGO slouží?
- 3. Jaké základní příkazy pro pohyb želvy použijeme?
- 4. Jak se v programu LOGO zadává příkaz opakování?
- 5. Co je to procedura? Jak ji zadat?
- 6. Jaký úhel je třeba použít při kreslení pravidelného čtverce, osmiúhelníku, dvanáctiúhelníku?
- 7. Jak použít proměnnou? Jakým způsobem ji lze použít při zadávání procedury? Proč používat proměnné?
- 8. Jak v programu LOGO nakreslit kružnici? Jak kruhový oblouk?
- 9. Lze jednu zadanou proceduru použít v těle (při zadávání) další procedury?